## Rejestracja karty w systemie 3D Secure

- 1) Rejestracja karty płatniczej w usłudze podczas dokonywania zakupów:
  - Krok 1 dokonanie płatności

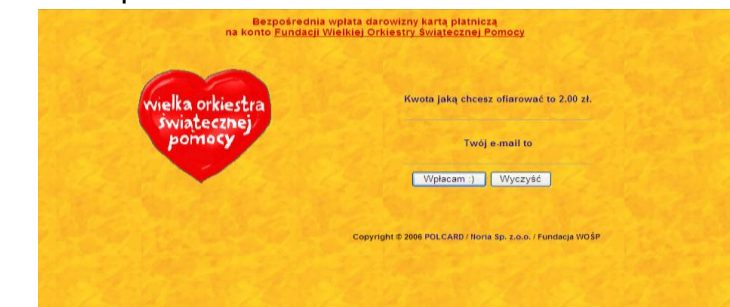

### Krok 2 – przekierowanie do strony Banku

| Przejście do st           | ony Banku                                                                                              |  |
|---------------------------|----------------------------------------------------------------------------------------------------|--|
| Naciśnij przycisk "Dalej" | w celu wejścia na strony internetowe swojego Banku i potwierdzenia chęci dokonania zakupu Twoją kartą. |  |
| Naciśnij przycisk "Dalej" | v celu wejścia na strony internetowe swojego Banku i potwierdzenia chęci dokonania zakupu Twoją kartą, |  |

### Krok 3 – rejestracja karty w usłudze

| - | SGB Verified by<br>VISA                                                                                                    |
|---|----------------------------------------------------------------------------------------------------|
|   | English<br>Chroń swoją kartę Visa podczas zakupów w Internecie<br>Zarejestruj kartę Visa do usługi 3D Secure Verified by Visa, aby<br>chronić ją podczas dokonywania zakupów w sklepach internetowych.<br>Skłes: WOSP |
|   | Kwota: PLN 2.00                                                                                                    |
|   | Data: 2013/03/25                                                                                                    |
|   | Numer karty: XXXX XXXX XXXX 6007                                                                                                    |
|   | Nazwisko panieńskie matki *:                                                                                                    |
|   | Data ważności karty *: Mar 💌 2013 💌                                                                                                    |
|   | Hasło tymczasowe *:                                                                                                    |
|   | Akceptuj                                                                                                    |
|   | vvprowadzone informacje nie są dostępne dla sklepu.                                                                                                    |

## Uwaga: Hasło tymczasowe do rejestracji będzie wymagane dla kart debetowych VISA Electron, Visa Business Electron, Visa Electron "Młodzieżowa", Maestro

Klient podczas podpisywania aneksu do Umowy o kartę lub nowej Umowy o kartę będzie nadawał sobie Hasło jednorazowe, które pracownik Banku powinien wprowadzić do systemu Karty SGB. Następnie klient podczas rejestracji w usłudze podając ww. hasło nada sobie hasło stałe, którym będzie potwierdzał dokonywane w Internecie transakcje kartowe.

**Krok 4** – nadanie indywidualnego hasła i komunikatu osobistego, który jest dodatkowym zabezpieczeniem - będzie się pojawiał w trakcie dokonywania każdej transakcji z wykorzystaniem usługi 3D secure (Verified by Visa)

| SGB<br>Spółdzielcza Grupa Bankowa                                                                                                    | Verified by<br>VISA                                                                              |
|----------------------------------------------------------------------------------------------------|--------------------------------------------------------------------------------------------------|
| Utwórz hasło<br>W polu "hasło" i "powtórz hasło" uty<br>Zapamiętaj nadane przez Ciebie ha<br>przypadku dokonywania zakupów w<br>przystąpił do usługi 3D Secure. | várz i powtórz utworzone hasło.<br>seło. Będzie ono potrzebne w<br>/ Internecie w sklepie, który |
| Hasło :                                                                                                    | ?                                                                                                |
| Powtórz hasło :                                                                                                    |                                                                                                  |
| Komunikat osobisty :                                                                                                    | ?                                                                                                |
| Akceptuj                                                                                                    | Anuluj Pomoc                                                                                     |

## Krok 5 – potwierdzenie dokonania transakcji

| Rezultat au                             | oryzacji został przekazany do sklepu                                                                                               |      |
|-----------------------------------------|----------------------------------------------------------------------------------------------------|------|
| Zlecenie autoryza                       | i Twojego zamówienia zostało przyjęte do realizacji przez First Data Polska SA                                                     |      |
| Nydrukuj tę stronę<br>ealizacji Twojego | lub w inny sposób zachowaj jej zawartość), następnie wybierz "Dałej" aby wrócić do sklepu i zapoznać się ze szczegó<br>zamówienia. | łami |
| Żadne informacje                        | dotyczące numeru karty płatniczej nie są przekazywane do sklepu                                                                    |      |
| Przyjęte zos                            | tało następujące zlecenie:                                                                                                    |      |
| Numer zamówieni                         | : vGEqcxS2aM2DLecY                                                                                                    |      |
| Numer sesji: kVzHo                      | HQUYhBICo70                                                                                                    |      |
| Pos ID:: 70701121                       |                                                                                                    |      |
| Numer karty: 4203                       | 00100756007                                                                                                    |      |
| Data ważnosci: 07                       | 5                                                                                                    |      |
| Kwota trans                             | kcji: 2.00 PLN                                                                                                    |      |
| Informacja                              | posiadaczu karty:                                                                                                    |      |
| E-mail:                                 |                                                                                                    |      |
| mię i nazwisko: M                       | RCIN KARWOWSKI                                                                                                    |      |
| Jlica, nr domu, nr                      | nieszkania: XXXX XXX XX                                                                                                    |      |
| (od pocztowy, mia                       | sta: XX-XOX XXX                                                                                                    |      |
| Adres wysy                              | ki:                                                                                                    |      |
| Ilica nr.domu nr.                       | nieszkania:                                                                                                    |      |
| Kod pocztowy mis                        | to:                                                                                                    |      |
| Krai: Pl                                |                                                                                                    |      |

# 2) Istnieje również możliwość rejestracji karty w usłudze przed dokonaniem pierwszych zakupów.

Adresy do ww. rejestracji dla:

kart Maestro: https://secure5.arcot.com/vpas/enroll/index.jsp?locale=pl\_PL&id=0&bankid=16011

kart MasterCard charge i kredytowych, MasterCard Debit PayPass, MasterCard przedpłacona:

https://secure5.arcot.com/vpas/enroll/index.jsp?locale=pl\_PL&id=0&bankid=16039

kart Visa Electron, Visa Electron "młodzieżowa", Visa Business Electron: <a href="https://secure5.arcot.com/vpas/enroll/index.jsp?locale=pl\_PL&id=0&bankid=16019">https://secure5.arcot.com/vpas/enroll/index.jsp?locale=pl\_PL&id=0&bankid=16019</a>

kart Visa Electron payWave, Visa Electron payWave "młodzieżowa", Visa Business Electron payWave, kredytowych i charge. <u>https://secure5.arcot.com/vpas/enroll/index.jsp?locale=pl\_PL&id=0&bankid=16015</u>

### Krok 1 – wybranie jednego z ww. adresów

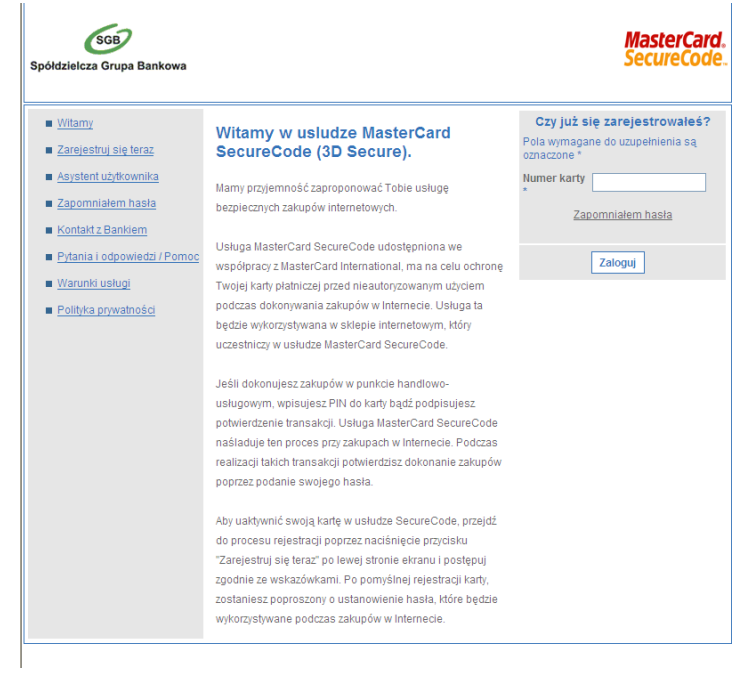

Krok 2 - zaakceptowanie regulaminu usługi

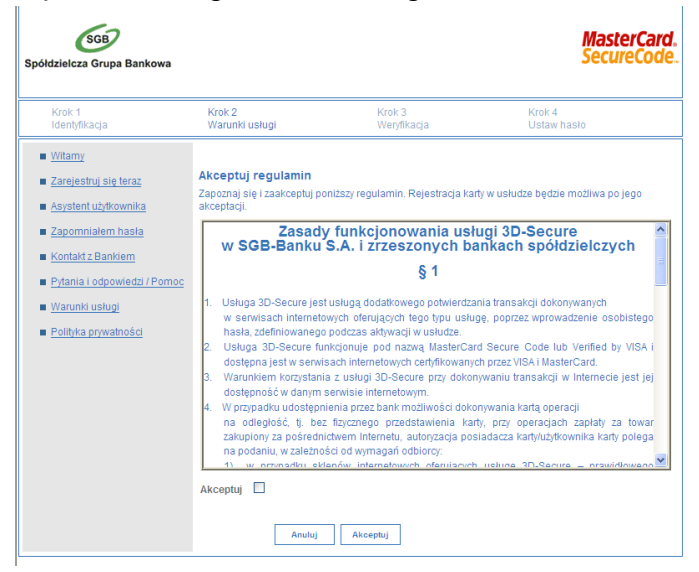

#### Krok 3 – wprowadzenie wymaganych danych do weryfikacji

| oółdzielcza Grupa Bankowa                                                                |                                                                                                    |                                                                                                    | MasterCard<br>SecureCode                                                                                       |  |  |
|------------------------------------------------------------------------------------------|----------------------------------------------------------------------------------------------------|----------------------------------------------------------------------------------------------------|----------------------------------------------------------------------------------------------------|--|--|
| Krok 1<br>Identyfikacja                                                                  | Krok 2<br>Warunki usługi                                                                                                    | Krok 3<br>Weryfikacja                                                                                        | Krok 4<br>Ustaw hasło                                                                                          |  |  |
| <u>Witamy</u> <u>Zarejestruj się teraz</u> <u>Asystent użytkownika</u> Zapomniałem hasła | Aby zarejestrować się w usł<br>chronione i służą wyłącznie<br>uzupełnione, przejdź do dals                                                      | udze wystarczy uzupełnić poniższe<br>do potwierdzenia tożsamości użyt<br>zej części rejestracji poprzez naci | e dane. Wprowadzane informacje, są<br>kowników. Jeśli wszystkie dane zostały<br>śśnięcie przycisku "Akceptuj". |  |  |
| Kontakt z Bankiem     Pytania i odpowiedzi / Pomoc     Warunki usługi                    | Wprowadź poniższe informacje<br>Wprowadź odpowiedzi na poniższe pytania. Wszystkie wprowadzone informacje, będą traktowane jako<br>dane poułne. |                                                                                                    |                                                                                                    |  |  |
| Polityka prywatności                                                                     | Pola wymagane do uzupełni                                                                                                    | enia są oznaczone *                                                                                          |                                                                                                    |  |  |
|                                                                                          | Nazwisko panieńskie matk<br>Data ważności karty *<br>Hasło tymczasowe *                                                                         | i * Year ¥                                                                                                   |                                                                                                    |  |  |
|                                                                                          | Poprzednia                                                                                                    | Anuluj Akceptuj                                                                                              |                                                                                                    |  |  |

### Krok 4 – nadanie hasła i komunikatu osobistego

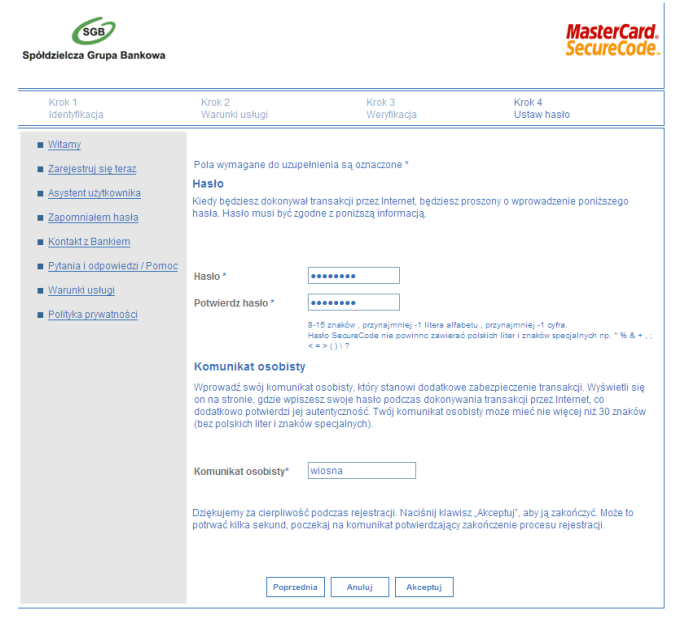

### Krok 5 – potwierdzenie rejestracji

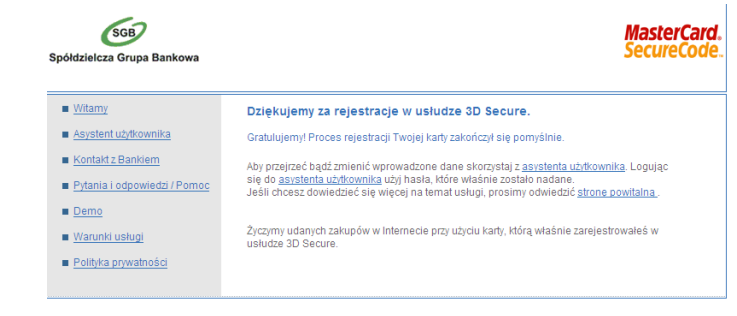